# Guide de référence rapide du Cisco Webex Board

·i|iii|ii cisco

Passer un appel en utilisant le nom, le numéro ou l'adresse

Appuyez sur la touche verte **Appeler**.

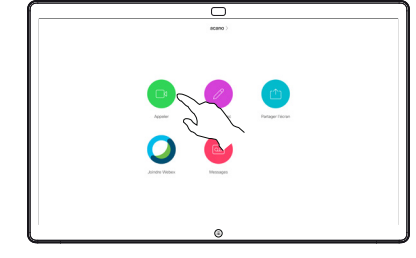

2 Un curseur s'affiche dans le champ de saisie de texte et le clavier virtuel est appelé.

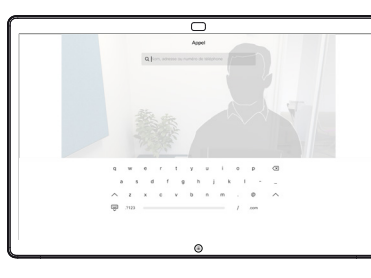

- 3 Saisissez un nom, un numéro ou une adresse. Des correspondances possibles ou des suggestions apparaîtront au fur et à mesure que vous tapez. Si la correspondance correcte apparaît dans la liste, appuyez sur cette correspondance. Sinon, continuez à taper.
  - Une fois que vous avez saisi ou localisé la personne à appeler, appuyez sur le bouton vert **Appeler** pour passer l'appel.

Δ

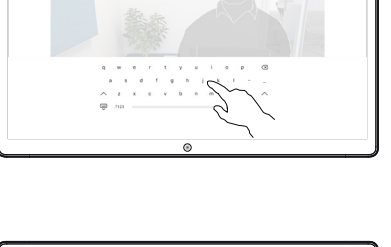

pu nne /ez rt isser

#### Partager du contenu en dehors des appels

En dehors d'un appel, cliquez sur **Partager** l'écran.

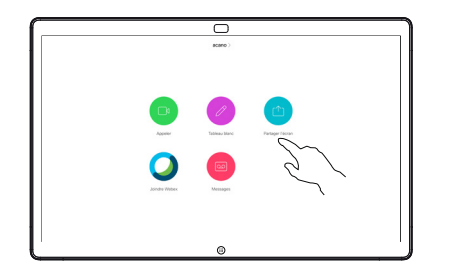

2 Connectez la source de votre présentation par câble ou par Proximity. Vous pouvez maintenant partager le contenu sélectionné de la source de votre présentation. Appuyez sur Démarrer le partage.

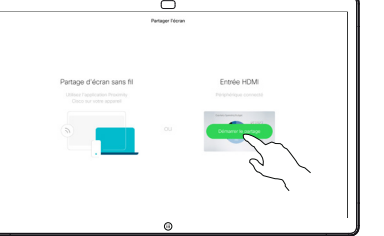

Si vous choisissez de ne pas partager de contenu, Appuyez sur le bouton Accueil pour revenir à l'écran d'accueil.

3 Appuyez sur Arrêter le partage pour arrêter votre présentation.

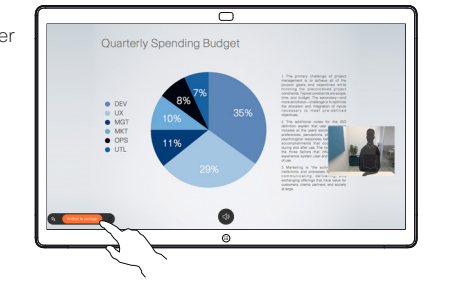

Pour de plus amples renseignements sur l'utilisation du Webex Board avec le Touch10, reportez-vous au Guide de référence rapide du Touch10 CE9.15 et au Guide de l'utilisateur du Webex Board pour CE9.15.

#### Partager du contenu lors d'un appel

Dans un appel, appuyez sur le bouton Accueil pour afficher les boutons sur l'écran.

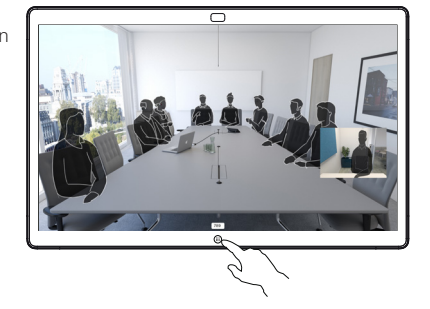

- Appuyez sur le bouton bleu **Partager l'écran**.
- Pour revenir en appel maintenant, cliquez sur le champ vert (Appuyer pour revenir à l'appel) le long de la partie supérieure de l'écran.

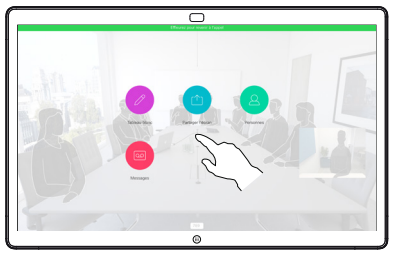

3 Connectez la source de votre présentation par câble ou Proximity, puis cliquez sur Démarrer le partage. Vous allez maintenant partager le contenu sélectionné de la source de votre présentation.

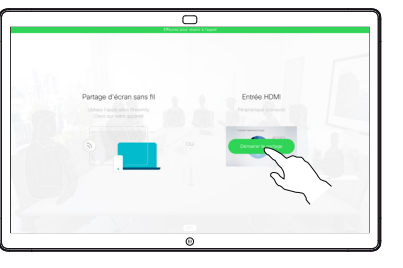

Appuyez sur Arrêter le partage pour arrêter votre présentation.

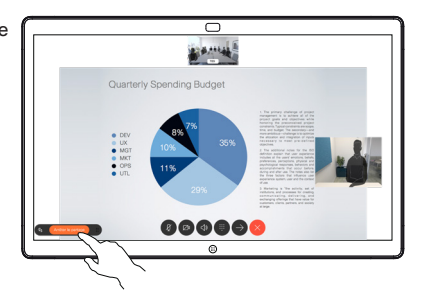

## Utiliser le Webex Board comme un tableau blanc numérique

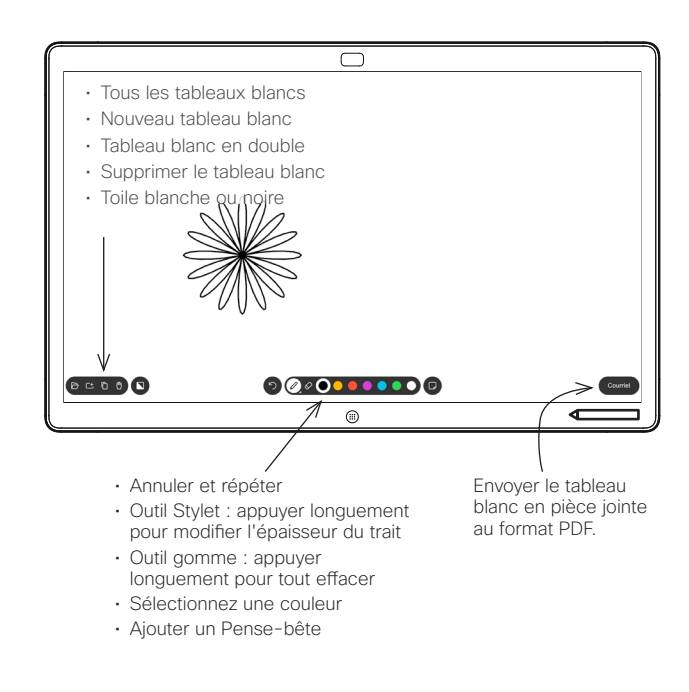

Votre Webex Board est un tableau blanc numérique doté de capacités d'appel vidéo.

Pour accéder à la fonction de tableau blanc, accédez à l'écran d'accueil (en appuyant sur le bouton Accueil), puis appuyez sur Tableau blanc.

Vous pouvez utiliser le stylo ou votre doigt pour dessiner ou écrire sur le tableau blanc.

La taille d'une page du tableau blanc peut être aussi grande que vous le souhaitez. Nous appelons cela pages infinies.

Pour enregistrer vos dessins du tableau blanc, vous pouvez les envoyer sous forme de courriels au destinataire de votre choix. Pour que cela soit possible, votre équipe de support vidéo doit avoir configuré votre Webex Board pour utiliser un serveur de messagerie.

Appuyez et maintenez enfoncé le bouton Accueil pendant guelgues secondes pour nettoyer toutes les pages du tableau blanc pour l'utilisateur suivant. Vous êtes invité à confirmer.

#### Annotation de contenu partagé sur le Webex Board

### Envoi d'annotations ou de dessins par courriel

Appuvez sur l'icône

page sur le tableau

blanc, sélectionnez

celle à envoyer par

courriel. Appuvez

Suivante.

Appuyez pour

ajouter des

destinataires.

Courriel.

Appels externes, partager une présentation Assurez-vous d'afficher l'image que vous voulez annoter.

> Appuyez sur l'écran, si nécessaire, pour générer l'icône d'Annotation, puis cliquez sur l'icône d'Annotation.

et appuyez sur

Terminé lorsque

vous avez terminé.

Rendez vos annotations à l'aide des outils disponibles

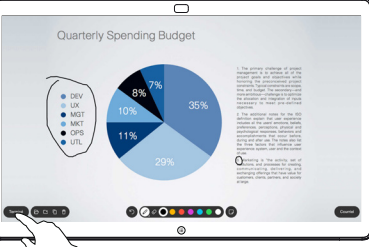

 $\overline{}$ 

Quarterly Spending Budget

Vous êtes maintenant prêt à reprendre la présentation ou à l'arrêter complètement.

> Votre image annotée figurera en tant que page du tableau blanc. Cliquez sur l'icône affichée pour produire des miniatures de toutes les pages du tableau blanc.

 $\cap$ Sent D D -

Vous pouvez maintenant ajouter une autre page au tableau blanc ou supprimer des pages du tableau blanc.

> Veuillez noter que les pages du tableau blanc seront effacées lorsque votre session sera terminée, sauf si vous les envoyez par courriel, voir à droite pour plus de détails.

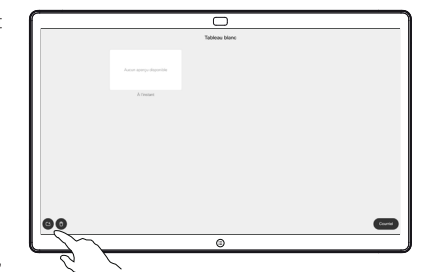

Une fois que vous avez entré les destinataires, appuyez comme indiqué pour envoyer le courriel.

> Le format utilisé est le format PDF

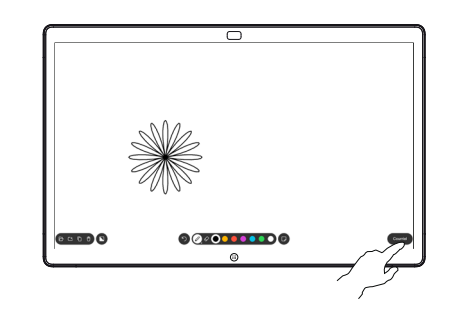

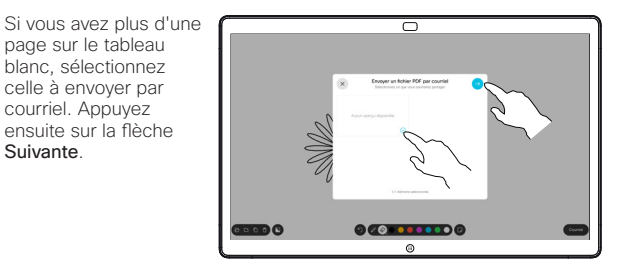

 $\cap$ 

6